# 阿里云 云服务器 ECS

快照

文档版本: 20190520

为了无法计算的价值 | [] 阿里云

# <u>法律声明</u>

阿里云提醒您在阅读或使用本文档之前仔细阅读、充分理解本法律声明各条款的内容。如果您阅读 或使用本文档,您的阅读或使用行为将被视为对本声明全部内容的认可。

- 您应当通过阿里云网站或阿里云提供的其他授权通道下载、获取本文档,且仅能用于自身的合法 合规的业务活动。本文档的内容视为阿里云的保密信息,您应当严格遵守保密义务;未经阿里云 事先书面同意,您不得向任何第三方披露本手册内容或提供给任何第三方使用。
- 未经阿里云事先书面许可,任何单位、公司或个人不得擅自摘抄、翻译、复制本文档内容的部分 或全部,不得以任何方式或途径进行传播和宣传。
- 3. 由于产品版本升级、调整或其他原因,本文档内容有可能变更。阿里云保留在没有任何通知或者 提示下对本文档的内容进行修改的权利,并在阿里云授权通道中不时发布更新后的用户文档。您 应当实时关注用户文档的版本变更并通过阿里云授权渠道下载、获取最新版的用户文档。
- 4. 本文档仅作为用户使用阿里云产品及服务的参考性指引,阿里云以产品及服务的"现状"、"有缺陷"和"当前功能"的状态提供本文档。阿里云在现有技术的基础上尽最大努力提供相应的介绍及操作指引,但阿里云在此明确声明对本文档内容的准确性、完整性、适用性、可靠性等不作任何明示或暗示的保证。任何单位、公司或个人因为下载、使用或信赖本文档而发生任何差错或经济损失的,阿里云不承担任何法律责任。在任何情况下,阿里云均不对任何间接性、后果性、惩戒性、偶然性、特殊性或刑罚性的损害,包括用户使用或信赖本文档而遭受的利润损失,承担责任(即使阿里云已被告知该等损失的可能性)。
- 5. 阿里云网站上所有内容,包括但不限于著作、产品、图片、档案、资讯、资料、网站架构、网站画面的安排、网页设计,均由阿里云和/或其关联公司依法拥有其知识产权,包括但不限于商标权、专利权、著作权、商业秘密等。非经阿里云和/或其关联公司书面同意,任何人不得擅自使用、修改、复制、公开传播、改变、散布、发行或公开发表阿里云网站、产品程序或内容。此外,未经阿里云事先书面同意,任何人不得为了任何营销、广告、促销或其他目的使用、公布或复制阿里云的名称(包括但不限于单独为或以组合形式包含"阿里云"、Aliyun"、"万网"等阿里云和/或其关联公司品牌,上述品牌的附属标志及图案或任何类似公司名称、商号、商标、产品或服务名称、域名、图案标示、标志、标识或通过特定描述使第三方能够识别阿里云和/或其关联公司)。
- 6. 如若发现本文档存在任何错误,请与阿里云取得直接联系。

# 通用约定

| 格式            | 说明                                    | 样例                                         |
|---------------|---------------------------------------|--------------------------------------------|
| •             | 该类警示信息将导致系统重大变更甚至<br>故障,或者导致人身伤害等结果。  | 禁止:<br>重置操作将丢失用户配置数据。                      |
| A             | 该类警示信息可能导致系统重大变更甚<br>至故障,或者导致人身伤害等结果。 | ▲ 警告:<br>重启操作将导致业务中断,恢复业务所需<br>时间约10分钟。    |
|               | 用于补充说明、最佳实践、窍门等,不<br>是用户必须了解的内容。      | 道 说明:<br>您也可以通过按Ctrl + A选中全部文件。            |
| >             | 多级菜单递进。                               | 设置 > 网络 > 设置网络类型                           |
| 粗体            | 表示按键、菜单、页面名称等UI元素。                    | 单击 确定。                                     |
| courier<br>字体 | 命令。                                   | 执行 cd /d C:/windows 命令,进<br>入Windows系统文件夹。 |
| ##            | 表示参数、变量。                              | bae log listinstanceid<br>Instance_ID      |
| []或者[a b<br>] | 表示可选项,至多选择一个。                         | ipconfig [-all -t]                         |
| {}或者{a b<br>} | 表示必选项,至多选择一个。                         | <pre>swich {stand   slave}</pre>           |

# 目录

| 法律声明                  | I  |
|-----------------------|----|
| 通用约定                  | I  |
| 1 快昭概述                |    |
| 2 快昭原理                | 4  |
| 3 使用快昭                | 6  |
| 3.1 开通快照              | 6  |
| 3.2 创建快照              | 6  |
| 3.3 使用自动快照策略          | 10 |
| 3.4 使用快照回滚云盘          | 12 |
| 3.5 优化快照使用成本          | 14 |
| 3.6 查看快照容量            | 17 |
| 4 常见问题                | 19 |
| 4.1 快照FAO             |    |
| 4.2 为什么文件系统容量和快照大小不一致 |    |

# 1 快照概述

快照是某一时间点一块云盘和共享块存储(以下简称磁盘)的数据状态文件。常用于数据备份、数 据恢复和制作自定义镜像等。

创建快照会暂时降低块存储I/O性能,一般性能差异在10%以内,出现短暂瞬间变慢。建议您避开 业务高峰创建快照。

应用场景

作为一种便捷高效的数据保障手段,推荐您在以下业务场景中使用快照:

- · 容灾备份: 为某块磁盘创建快照,将数据作为其他磁盘的基础数据。实现同城容灾和异地容灾。
- ·版本回退:当升级版本后出现系统问题时,您能使用快照回滚云盘实现版本回退。
- 环境复制:如果您希望新购实例与已有的实例有完全相同的环境,您能使用系统盘快照创建自定 义镜像,再使用自定义镜像创建实例。
- ·数据开发:通过对生产数据创建快照,从而为数据挖掘、报表查询和开发测试等应用提供近实时 的真实生产数据。
- ・提高操作容错率:
  - 当团队成员不慎在磁盘上存储了错误的数据、ECS实例误被释放、应用错误导致了数据错误 或者骇客利用应用漏洞恶意读写数据时,您可以使用快照将磁盘上的数据恢复到期望状态。
  - 利用快照定期备份磁盘上重要的业务数据,应对误操作、攻击和病毒等导致的数据丢失风险。
  - 在更换操作系统、应用软件升级或业务数据迁移等重大操作前,建议您创建一份或多份快照。一旦升级或者迁移过程中出现任何问题,可以通过快照及时恢复到正常的系统数据状态。

#### 快照类别

从创建方式上, 快照分为手动快照和自动快照:

- · 手动快照由您手动创建。您能随时为磁盘创建快照,备份数据。
- · 自动快照是定期任务创建的快照。您需要先创建自动快照策略,再将自动快照策略应用到磁盘
  - 上, ECS会在您设置的时间点自动为该磁盘创建快照。

从创建顺序上, 快照分为全量快照和增量快照:

·磁盘首次创建的快照是快照全量。

·磁盘后续创建的快照均是增量快照。更多详情,请参见快照原理。

#### 计费详情

快照计费项为快照容量,只要您为一块磁盘创建过快照,就能在云服务器ECS管理控制台上使用快 照链功能查看这块磁盘快照所占的容量。您也能使用云服务器ECS管理控制台的快照容量功能查看 一个地域的快照总容量。

更多有关快照的计费方式和存储费用单价详情,请参见快照计费方式。

服务优势

阿里云快照提供了更高的快照额度和更灵活的快照策略,具有以下用户价值:

| 功能点        | 功能详情                                                         | 用户价值                    | 场景示例                                                                                                    |
|------------|--------------------------------------------------------------|-------------------------|----------------------------------------------------------------------------------------------------|
| 快照额度       | 每块磁盘拥有64个快<br>照额度                                            | 更长的保护周期<br>与更细的保护粒<br>度 | <ul> <li>· 某块非核心业务数据盘每天零点创建一次<br/>快照,可以保存超过2个月的备份数据。</li> <li>· 某块核心业务数据盘每隔4小时创建一次<br/>快照,可以保存超过10天的备份数据。</li> </ul>                     |
| 自动快照<br>策略 | 支持自定义快照时间<br>点、每周重复日期、<br>快照保留时长,可查<br>询自动快照策略关联<br>的磁盘数量及详情 | 保护策略更灵活                 | <ul> <li>一天之内有24个快照时间点可供选择,可以创建多份自动快照。</li> <li>任意指定周一到周日多个日期自动创建快照。</li> <li>可以指定保存时长,或者永久保留。达到快照额度上限后,系统按创建时间顺序自动删除最早的自动快照。</li> </ul> |

#### 技术优势

如下表所示, ECS快照数据服务相比于传统存储产品数据快照功能具备以下优势:

| 对比项            | ECS快照服务                          | 传统存储快照功能                                     |
|----------------|----------------------------------|----------------------------------------------|
| 容量限制           | 无限容量,满足超大业务规模数据保<br>护需求。         | 有限容量,受限于初次购买的存储设<br>备容量,只能满足核心业务的数据保<br>护需求。 |
| 扩展性            | 弹性伸缩,您可根据业务规模任意扩<br>展,一次点击,秒级生效。 | 扩展性较低,受限于生产存储性能、<br>可用容量和供应商支持能力等。           |
| TCO(总拥有成<br>本) | 根据用户业务实际数据变化量,按快<br>照容量收费。       | 前期成本高,涉及软件许可、预留空<br>间和升级维护费用,投资浪费严重。         |

| 对比项  | ECS快照服务                                                                                                    | 传统存储快照功能                                                             |
|------|----------------------------------------------------------------------------------------------------|----------------------------------------------------------------------|
| 安全性  | 提供加密服务。在需要对磁盘加密<br>的场景中,您可以设置ECS磁盘加<br>密,此时磁盘的所有快照会全部被<br>加密,这些快照称为加密快照。但<br>是,已经存在的非加密快照,不能直<br>接转换成加密快照,反之亦然。更多<br>详情,请参见ECS云盘加密。 | 加密属性和策略依赖于底层存储逻<br>辑。当存储架构设计在安全方面出现<br>缺陷时,无法保证快照安全性。                |
| 实现原理 | ROW(Redirect-On-Write)<br>· 降低快照任务对存储I/O性能影<br>响。<br>· 业务无感知,支持随时备份数据。                                                              | 主要为COW(Copy-On-Write<br>),或者ROW等其他技术原理。其<br>中,COW技术会影响源系统的数据写<br>能力。 |

# 2 快照原理

云服务器ECS提供快照功能,通过有计划地对云盘和共享块存储(以下简称磁盘)创建快照,能够 保留磁盘在某一个或者多个时间点的数据状态。快照有力地保证了您的业务安全和提高了应用部署 效率。

#### 增量快照原理

磁盘格式化后会在逻辑块地址(LBA)的基础上划分数据块(Block)。一旦数据块有业务数据写 入,就将参与计量。磁盘第一份快照是全量快照,不拷贝空数据块。后续快照均是增量快照,拷 贝自上一个快照以来的增量业务数据和脏数据。因此同一个数据块在不同快照中可能会出现多个版 本。例如,下图快照1、快照2和快照3分别是一块磁盘的第一份、第二份和第三份快照:

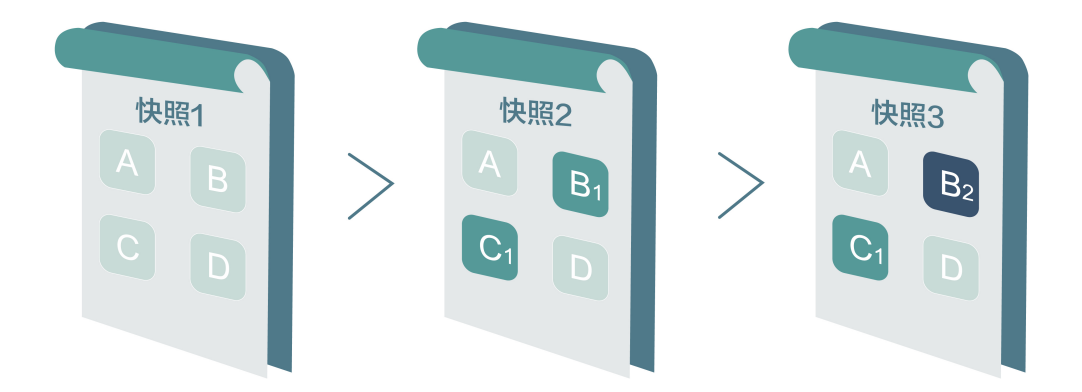

创建每一份快照时, 文件系统分块检查磁盘数据, 只有发生变化的数据块才会被拷贝到快照中:

- · 快照1是第一份快照,备份了该磁盘上某一时刻的所有数据。
- ・快照2只备份有变化的数据块B1和C1。数据块A和D引用快照1中的A和D。
- ・快照3只备份有变化的数据块B2。数据块A和D引用快照1中的A和D,数据块C1引用快照2中的C1。
- ・ 当磁盘需要恢复到快照3的状态时,回滚磁盘功能将数据块A、B2、C1和D备份到磁盘上,恢复 磁盘到快照3的状态。
- · 假如您需要删除快照2,则快照中的数据块B1被删除,不会删除存在引用关系的数据块C1。当磁 盘恢复到快照3的状态时,仍可以恢复数据块C1。

#### 快照链

快照链是一块磁盘中所有快照组成的关系链。一块磁盘对应一条快照链,快照链ID即磁盘ID。一条 快照链中有大量引用和被引用的数据块关系。快照链包括以下信息: · 快照容量: 快照链中所有快照占用的存储空间。

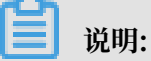

快照服务按照快照容量计费,您可以使用快照链确认每块磁盘的快照容量。

·快照额度:每块磁盘最多只能创建64份快照。更多详情,请参见使用限制。

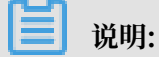

磁盘快照数量达到额度上限后,如果要继续创建自动快照,系统会自动删除最早的自动快 照;如果要手动创建快照,您需要手动删除不需要的快照。更多信息,请参见《用户指南》为 磁盘设置自动快照策略<sup>和</sup>删除快照。

· 快照节点:快照链中的一个节点表示磁盘的一份快照。每条快照链最多有64个节点,包括手动 创建及自动创建的快照。

删除快照原理

当您不再需要某份快照或者快照个数超出额度时,您需要删除一部分快照释放空间。由于快照采用 增量原理,假设您需要删除快照链中的某一份快照S1,则流程示意图和逻辑概述如下所示:

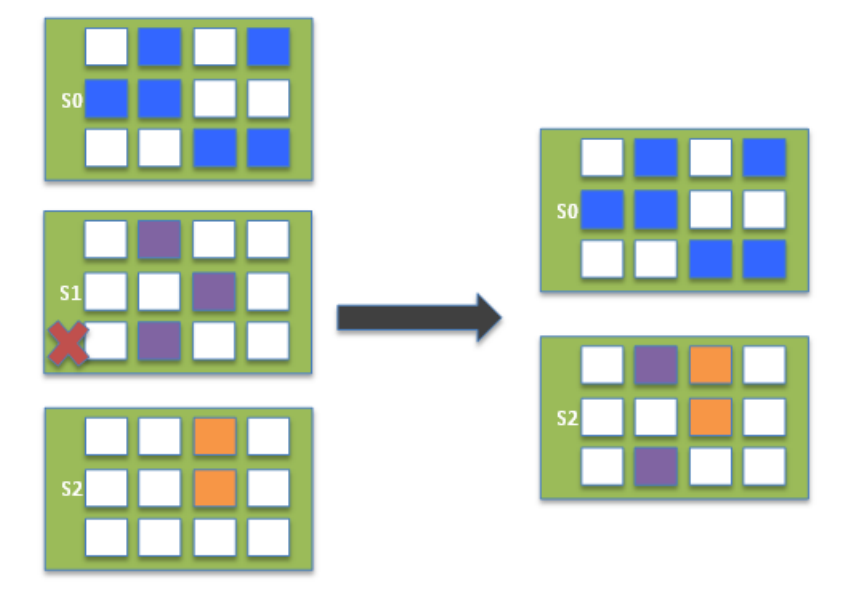

- 1. 阿里云离线分析已删除快照S1的所有数据块(Block),删除未被快照链中其他快照引用的数据 块。
- 2. 添加快照S1脏数据块到快照S2。剩下的快照一共记录了10个Block的信息:
  - ・ 快照S0的6个。
  - · 快照S1的2个脏数据块。
  - ・ 快照S2的2个。

# 3 使用快照

### 3.1 开通快照

您需要在初次使用阿里云快照前确认开通快照服务。

操作步骤

- 1. 登录ECS控制台。
- 2. 在左侧导航栏,单击快照和镜像 > 快照列表。
- 3. 在弹出的通知中, 阅读开通声明, 单击确定开通快照。

开通快照后,阿里云默认将按快照容量与时长执行按量计费。费用从您的账户余额扣除,请务 必检查快照容量和预期产生的费用。您也可选择购买预付费容量包抵扣快照费用。更多有关快 照的计费内容,请参见快照价格详情和阿里云产品及服务协议(快照)。

后续操作

创建快照

### 3.2 创建快照

快照可以保留某一时间点的云盘数据状态,常用于数据备份和制作自定义镜像。

使用场景

创建快照是极为重要的操作,在有操作风险的场景中,您可以提前创建快照备份数据。例如修改关键系统文件、实例从经典网络迁移至专有网络VPC、日常数据备份、实例误释放恢复、预防网络攻击、更换操作系统、为生产环境提供数据支撑和其他具有操作风险的场景。

快照还可以制作自定义镜像,在大量ECS实例中快速部署应用环境。

注意事项

## 🧮 说明:

自2017年3月28日起,快照正式商业化并纳入收费服务,计费详情请参见快照计费方式。

- · 创建快照可能会轻微降低云盘的性能, I/O性能短暂变慢。您需要避开业务高峰。
- ・快照只会备份某一时刻的数据,创建快照期间,操作云盘产生的增量数据不会同步到快照中。

- ·为保证成功创建快照,创建快照时,您不能修改ECS实例状态,比如停止或重启ECS实例。
- · 创建快照时,资源的状态要求如下:
  - 实例必须处于运行中或已停止状态。
  - 云盘必须处于使用中或已过期状态。

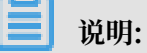

若创建快照时已过期状态的云盘正好达到过期释放时间,云盘被释放的同时也会删除创建中(Creating)的快照。

- ・您自行创建的快照会一直保留,请定期删除不再需要的快照。避免快照容量持续扣费。
- ・如果您使用多分区的单云盘制作了扩展卷,创建的快照可以正常回滚云盘。
- ·使用多云盘制作了动态扩展卷后,扩展卷中数据无I/O操作时,创建的快照可以正常回滚云盘。 如果扩展卷中一直有I/O操作,则回滚后的云盘无法保证数据的完整性。

控制台操作步骤

在云服务器ECS管理控制台上通过实例页面创建快照的操作路径如下:

- 1. 登录ECS管理控制台。
- 2. 选择地域。
- 3. 在左侧导航栏,单击实例。
- 4. 找到需要创建快照的实例,单击管理。

| 云服务器 ECS | 实例列表                                             | ○ 创建实例 批量操作                          |
|----------|--------------------------------------------------|--------------------------------------|
| 板览       | ▲ · 选择实例履性项搜索,成者输入关键字印册搜索 ◎ Q 标签 高级搜索 显示         | 「关注 ()   二 0 ?                       |
| 实例       | □ 实例ID/名称 标签 监控 所在可用区 IP地址 状态 * 网络类型 * 配置 付费方式 * | 操作                                   |
| 支付信主が    | □ im5e                                           | 管理<br>  远程连接<br>] 句鍵<br>更改实例規格   更多▼ |

5. 单击左侧本实例磁盘,然后单击对应云盘右侧的创建快照。一次只能选择一块云盘,磁盘属性可以是系统盘和数据盘。

| <      | 💿 ehpc-cn-qingdao |    |              |            |            |           |            |            |         | c                                 |
|--------|-------------------|----|--------------|------------|------------|-----------|------------|------------|---------|-----------------------------------|
| 实例详情   | 7世中21世            |    |              |            |            |           |            |            |         | Ad78 = 41 47 40 = 41              |
| 本实例磁盘  | 氣品列表              |    |              |            |            |           |            |            |         | 19建乙醛 经55乙醛                       |
| 本实例快照  | □ 磁盘ID/磁盘名称       | 标签 | 磁盘种类(全部) 🔻   | 磁盘状态(全部) 🔻 | 付葬类型(全部) ▼ | 可卸载(全部) ▼ | 可用区        | 磁盘屬性(全部) 🔻 | 已加密/未加! | 思 操作                              |
| 本实例安全组 | d-mS 0            | ۶  | 高效云盘<br>40G8 | 使用中        | 按量付费       | 不支持       | 华北 1 可用区 C | 系统盘        | 未加密     | 创建快照<br>運動初始化温盘<br>设置自动決照物路   更多・ |

#### 6. 输入快照的名称, 单击确定。

| 创建快照     |                                           | ?    | >  |
|----------|-------------------------------------------|------|----|
| 为了保证快照信  | 创建成功,正在创建快照时,您不能修改ECS实例状态,比如停止或重启ECS实例。请而 | 抋等待。 |    |
| 磁盘ID:    | d-m                                       |      |    |
| 实例ID/名称: | i-m5                                      |      |    |
| 磁盘属性:    | 高效云盘                                      |      |    |
| *快照名称:   | CreateSnapshot                            |      |    |
|          | 快照名称为2-128个字符,快照名不能以auto开头。               |      |    |
| 标签:      | 请选择已有标签键或输入新键 🔹 请选择已有标签值或输入新值 🔹           |      |    |
|          | 1:11 🐼                                    |      |    |
|          |                                           |      |    |
|          | L                                         |      |    |
|          |                                           |      |    |
|          | 荷                                         | 腚 I  | 取消 |

7. 单击左侧本实例快照查看快照任务。您可以看到快照进度、预计剩余时间和快照状态。

| <                          | 👌 ehpc-cn-qingdac                  | D       |      |            |         |               |                     |     |
|----------------------------|------------------------------------|---------|------|------------|---------|---------------|---------------------|-----|
| 实例详情<br>本 <del>实</del> 例磁盘 | 快照列表                               |         |      |            |         |               | 进度                  | 状态  |
| 本实例快照                      | □ 快照ID/名称                          | 标签 磁盘ID | 磁盘容量 | 磁盘漏性(全部) 🔻 | 已加密/未加密 | 创建时间          |                     |     |
| 本实例安全组                     | s-m <sup>1</sup><br>CreateSnapshot | ❤> d-m  | 40GB | 系统盘        | 未加密     | 2018年8月15日 14 | 48%<br>预计剩余时间 0小时4分 | 处理中 |

您也可以通过存储>云盘页面的操作路径完成创建快照。

#### API操作步骤

本文API示例的调用工具为阿里云CLI。更多有关如何调用API的详情,请参见ECS API快速入门。

- 1. 获取实例ID。
  - ·如果您已远程连接到ECS实例,可以通过<sub>实例元数据</sub>获取实例ID。例如Linux实例可以运行 以下命令查询实例ID:

curl http://100.100.100.200/2016-01-01/meta-data/instance-id

· 在本地计算机中,您可以通过DescribeInstances获取实例ID:

aliyun ecs DescribeInstances --output cols=InstanceId,InstanceName

2. 使用DescribeInstances筛选云盘ID:

aliyun ecs DescribeInstances --RegionId cn-hangzhou --InstanceId ibplafnc98r8k69XXXXXX --output cols=DiskId

3. 使用CreateSnapshot根据云盘ID创建快照:

aliyun ecs CreateSnapshot --DiskId d-bp19pjyf12hebpXXXXXX

返回以下信息时,表示已成功发起创建任务:

{"RequestId":"16B856F6-EFFB-4397-8A8A-CB73FAXXXXXX","SnapshotId":"sbp1afnc98r8kjhXXXXXX"}

4. 使用DescribeSnapshots查询快照创建状态。当"SnapshotId"="s-bp1afnc98r8kjhXXXXXX

"和"Status":"accomplished"同时出现,表示快照已成功创建:

aliyun ecs DescribeSnapshots --RegionId cn-hangzhou --InstanceId ibp1afnc98r8k69XXXXXX --output cols=SnapshotId,Status

#### 所需时间

创建一份快照的所需时间主要取决于云盘容量大小。

根据快照的<mark>增量原理</mark>,云盘的第一份快照为全量快照,耗时较久。再次创建快照,相对耗时较 短,但依然取决于和上一份快照之间的数据变化量。变化越大,耗时越久。

#### 下一步

创建快照后,您可以继续以下操作:

- 使用快照回滚云盘
- 使用快照创建云盘
- 使用快照创建自定义镜像

### 3.3 使用自动快照策略

本文提供了在阿里云ECS控制台使用自动快照策略的操作指示,并提供了相关操作的API。

使用说明

自动快照是定期任务创建的快照,可适用于系统盘和数据盘。合理利用自动快照策略能提高数据安 全容错率。使用自动快照策略时,您需要注意以下事项:

- ·一个账号在一个地域最多能创建100个自动快照策略。
- · 快照数量达到快照额度上限后,系统会自动删除最早创建的自动快照,手动快照不受影响。
- · 手动创建的快照和自动快照没有冲突。正在对某一块磁盘执行自动快照时,您需要等待自动快照 完成后,才能手动创建快照。
- · 非使用中状态的普通云盘无法执行自动快照策略。
- ·创建的自动快照具有统一命名格式auto\_yyyyMMdd\_X,其中:
  - auto: 表示自动快照, 与手动快照区分。
  - yyyyMMdd: 创建快照的日期, y表示年、M表示月以及d表示天。
  - X: 当日创建的第几份自动快照。

例如,auto\_20140418\_1表示2014年4月18日创建的第一份自动快照。

#### 步骤一: 访问自动快照策略页面

- 1. 登录ECS管理控制台。
- 2. 选择地域。
- 3. 在左侧导航栏中,选择快照和镜像 > 自动快照策略。

#### 步骤二: 创建自动快照策略

- 1. 在自动快照策略页面,单击右上角创建策略。
- 2. 在创建策略对话框中,按界面提示完成指定规则的策略名称:
  - ・策略名称:长度为2-128个字符,不能以特殊字符及数字开头,只可包含特殊字符中的小数
     点(.)、下划线(\_)、连字符(-)和半角冒号(:)。
  - ・创建时间:选择每天固定时间创建自动快照。每天00:00~23:00共24个整点可选,可多选。

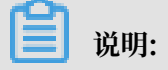

创建快照会暂时降低块存储I/O性能,一般性能差异在10%以内,出现短暂瞬间变慢。建议 您避开业务高峰创建快照。

- · 重复日期:即选择每周创建快照的日期,周一至周日可选,可多选。
- 保留时间:默认保留30天,您可以自行设置保留时间,1~65536可选。您也可以选择持续保留,直至快照数量达到额度上限后被自动删除。
- 3. 单击确定。

相关API: CreateAutoSnapshotPolicy

- 步骤三: (可选)修改自动快照策略
  - 1. 在自动快照策略页面,找到需要修改的策略,在操作列,单击修改策略。
  - 在修改策略对话框中,参见步骤二<sup>#</sup>创建自动快照策略重新设置自动快照策略的名称、创建时间、重复时间和保留时间。
  - 3. 单击确定。

相关API:

- · 查询自动快照策略: DescribeAutoSnapshotPolicyEx
- · 修改自动快照策略: ModifyAutoSnapshotPolicyEx

#### 步骤四:设置自动快照策略

- 1. 在自动快照策略页面,找到需要修改的策略,在操作列,单击设置磁盘。
- 2. 在设置磁盘页面,单击未设置策略磁盘页签:
  - ・找到要执行策略的磁盘、单击其右侧的执行快照策略。
  - ·或者选择多个磁盘,单击下面的执行快照策略。
- 3. 如果想要取消快照策略, 单击已设置策略磁盘页签:
  - ・找到要执行策略的磁盘、单击其右侧的取消快照策略。
  - ·或者选择多个磁盘,单击下面的取消快照策略。

#### 相关API:

- · 设置自动快照策略: ApplyAutoSnapshotPolicy
- · 取消自动快照策略: CancelAutoSnapshotPolicy

步骤五: (可选)设置自动快照随磁盘释放

- 1. 在左侧导航栏中,选择存储 > 云盘。
- 2. 找到要设置的云盘,在操作列,选择更多 > 修改属性。
- 3. 在修改磁盘属性对话框中,选择自动快照随磁盘释放。

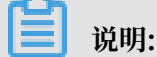

取消自动快照随磁盘释放选项后,自动快照依旧遵循自动快照策略的保留时间设置。如有需要,您可以修改自动快照策略。

#### 相关API: ModifyDiskAttribute

#### 步骤六: 取消快照策略

具体步骤详情,请参见优化快照使用成本的取消快照策略章节。

#### 步骤七:删除快照策略

- 1. 在左侧导航栏中,选择快照和镜像 > 自动快照策略。
- 2. 确定需要删除的自动快照策略, 单击 删除策略
- 3. 在提示对话框中单击 确定, 完成删除。

相关API: DeleteAutoSnapshotPolicy

### 3.4 使用快照回滚云盘

回滚磁盘常应用于系统故障、错误操作和应用版本回退等场景。回滚时,磁盘必须拥有至少一份历 史快照。回滚系统盘后,默认自动绑定实例当前的密钥对或密码。

🛕 警告:

为避免误操作,建议您在回滚前为磁盘创建快照,便于系统恢复和数据提取。回滚云盘是不可逆操 作,从快照的创建日期到回滚云盘时这段时间内的数据会丢失。请谨慎操作。

#### 前提条件

- ·您已经为云盘创建快照,而且要回滚的云盘当前没有正在创建的快照。
- ・云盘未被释放。
- 更换系统盘后,历史系统盘快照不能用于回滚新的系统盘。

·云盘必须已经挂载到某台ECS实例上,而且已经停止实例。

蕢 说明:

对于按量付费的VPC类型实例而言,停机不收费模式下,回滚云盘后可能无法成功启动实例。 建议您停止实例前先关闭停机不收费。

操作步骤

回滚云盘时,您可以从快照页面和实例页面进入操作界面。以下示例为从实例页面进入的操作步骤:

- 1. 登录ECS管理控制台。
- 2. 在左侧导航栏中, 单击实例。
- 3. 选择地域。
- 4. 找到需要回滚云盘的实例,单击管理。

| 云服务器 ECS        | 实例列表                                        |                                                                                               | 比量操作          |
|-----------------|---------------------------------------------|-----------------------------------------------------------------------------------------------|---------------|
| 概范              | ▼ 选择实例属性项搜索,或者输入关键字识别搜索                     | 标签 高级搜索 显示关注 乙                                                                                | <b>o</b> ?    |
| 实例              | □ 实例ID/名称 标签 监控 所在可用区 IP地址                  | 状态 ▼ 网络类型 ▼ 配置 付费方式 ▼                                                                         | 操作            |
| 专有宿主机<br>实例启动模板 | □ imSe<br>ehpc-<br>● ◆ 坐 単北1可用区C 172. 9(私向) | ● 运行中 专有网络 8 vCPU 16 GB (U/O优化) 按量 is ecs.sn1ne.2xdarge 0Mbps (峰面) 2018年7月26日 13:19 钢罐 更改实的照常 | 远程连接<br>  更多▼ |

- 5. 在左侧导航栏中,单击本实例快照。
- 6. 选择需要的快照, 在操作列中, 单击回滚磁盘,

#### ॑ 说明:

单次只能回滚一块磁盘,实例上挂载的其他磁盘不受影响。回滚后,整块磁盘会恢复到某个时 间点的状态,而不是某个分区或目录当时的状态。

7. 在弹出的提示框中,单击确定。

# 📋 说明:

如果您选择回滚后立即启动实例,云盘回滚成功后,实例会自动启动。

相关API

#### ResetDisk

#### 下一步

如果在数据盘创建快照后,您做过扩容操作,回滚云盘后,您需要登录实例重新扩容文件系统。具体操作参见:

- · 扩容数据盘\_Linux
- ・ 扩容数据盘\_Windows

#### 附录:回滚云盘后如何同步数据

假设您已经在时间点一为原云盘创建了快照A。按以下步骤操作:

- 1. 在时间点二,为原云盘创建快照B。
- 2. 使用快照A回滚原云盘。
- 3. 使用快照B创建新云盘。
- 4. 在同一实例上挂载新云盘。
- 5. 远程连接实例。
- 6. (可选)如果是Linux实例,运行 mount 命令挂载新云盘的分区。

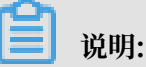

- · Windows实例: 在系统中可以直接看到新增的云盘B。
- · Linux实例: 在控制台完成挂载操作后, 还需要连接实例运行 mount 命令才能成功挂载云盘B。
- 7. 将新云盘中的有用数据复制到原云盘中。
- 8. (可选)按需释放新云盘。

通过以上方式同步数据的流程图如下所示:

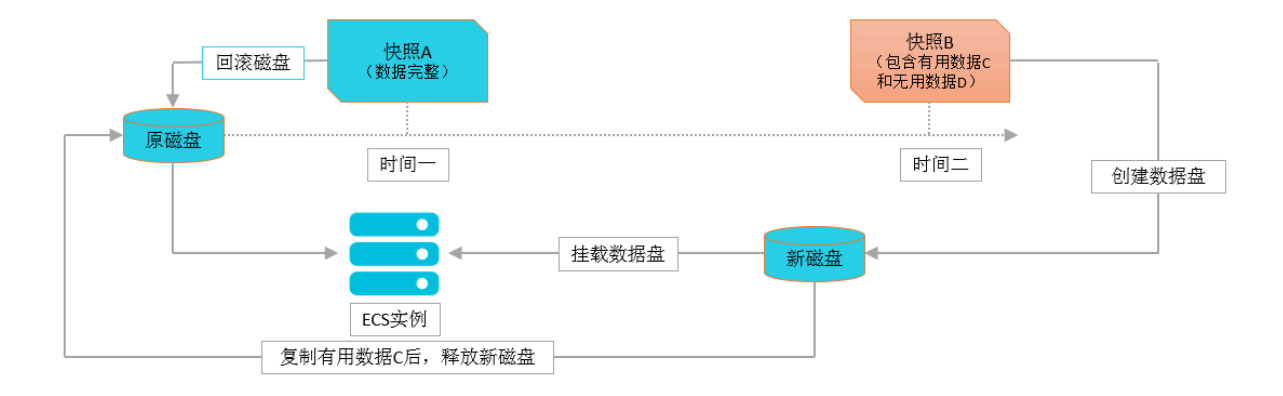

### 3.5 优化快照使用成本

快照是数据备份和容灾方案设计中被频繁使用的功能,为降低您的快照使用成本,本文从存储包和 快照数量等方面给出成本优化建议。

#### 保留合理的快照数量

快照的计费基础是快照容量。因此保留快照数量越多,所占用的快照容量会越大。产生的快照费用 也会随之增加。建议您根据实际业务需求,合理设置快照策略,保留合适数量的快照。业务场景和 建议见下表。

| 业务类型   | 快照频率        | 保留时间           | 说明                   |
|--------|-------------|----------------|----------------------|
| 核心应用   | 每一至两天创建一次快照 | 数月或者更长         | 由数据重要性决定             |
| 非核心应用  | 每一至两周创建一次快照 | 数天或者数周         | 由数据重要性决定             |
| 系统盘    | 按需创建快照      | 保留一至两份快照<br>即可 | 系统盘上不建议保存重要的<br>应用数据 |
| 软件升级   |             | 及时删除           | 避免长期保留产生不必要的         |
| 关键文件修改 |             |                | 费用                   |
| 应用数据迁移 |             |                | 及时删除                 |
| 测试环境   |             |                |                      |

购买OSS标准型存储包

推荐您使用OSS存储包(预付费)的计费方式,提前准备存储资源的使用额度和时长。对象存储 OSS存储包适用于快照容量抵扣,比按量付费拥有更多优惠。并且 OSS存储包支持续费和升级操 作。购买了OSS标准型存储包后,会自动抵扣同一地域下的ECS快照容量,您无需做任何映射操 作。

- 1. 登录ECS管理控制台。
- 2. 在左侧导航栏,单击快照和镜像 > 快照列表。
- 3. 选择地域。
- 4. 单击购买预付费存储包。下图为在ECS管理控制台上购买预付费存储包的示例,所在地域为华东
  - 1(杭州)。

|                      | 🎴 华东1(村                                                                                                    | <b>杭州)</b>                                      |                              |                                      |         |                      |              |      |                 | 购买          | <b>页付费存储包</b> |
|----------------------|----------------------------------------------------------------------------------------------------|-------------------------------------------------|------------------------------|--------------------------------------|---------|----------------------|--------------|------|-----------------|-------------|---------------|
| 管理控制台 请选择资           | 遼俎▼ 📕 华东1(杭州)▼                                                                                                    |                                                 |                              | 按去                                   |         | Q 消息 <sup>58</sup> 费 | 用工单          | 企业   | 支持与顧            | 95 <b>H</b> | 254A.         |
| 云服务器 ECS             | 快照列表                                                                                                    |                                                 |                              |                                      |         |                      |              | 0;   | 四何创建快照          | C           | 购买预付费存储包      |
| 概流<br>实例<br>专有指主机    | <ul> <li>9.88年後日子2017年3月28日25<br/>第8年7世第1時</li> <li>11.8251417年3月3月28日25</li> <li>11.8251417年3月3月3日26</li> <li>11.8251417年3月3月3日26</li> </ul>                                                                                                    | (現金)、7月3日正式円66<br>書以世間時所有外原に自己)<br>6年後台藩は手切外展、日 | NIN . JURIAN<br>Aliana . Lia | 日本市会の工業の5月<br>大学生成大会議員(<br>日本県与東西)の第 |         | ORA, MORDA, DAX      | an Alics i I |      | *. <b>R</b> EAR | 048580      | RZOWROWN      |
| 实例启动模板<br>弹性伸缩       | 快藤名称 • 输入快服名称模糊                                                                                                    | 219                                             | 投放                           | <b>●</b> 标签                          |         |                      |              |      |                 |             | 2 0           |
| 7 存储                 | ■ 快照ID/名称                                                                                                    | 标签 磁盘ID                                         | 磁盘容量                         | 磁盘尾性(全部) 👻                           | 已加密/未加密 | 创建时间                 | 保留时间         | 进度   | 状态              |             | 操作            |
| 云盘<br>文件存储 NAS       | B high-singleducitie                                                                                                    | * 1914A.                                        | 4058                         | <b>KINB</b>                          | 810     | 2110404[21]] 13:23   | *****        | 10%  | 40              | X PEA       | -             |
| 使照和鏡像<br>使照列表<br>色服時 | Intelligence of the second second | • -                                             | 458                          | 874                                  | *10     | 20.0000/1002 14:34   | ****         | 107% | 40              | -           | -             |
| 自动快丽策略               | <ul> <li>Intelligibilitiet</li> </ul>                                                                                                    | * sum.                                          | 4008                         | xna.                                 | #118    | 2114455310 (247      | ****         | 10%  | 40              | -           | -             |
|                      | 快照列表                                                                                                    |                                                 |                              |                                      |         |                      |              |      |                 |             |               |

5. 参见《对象存储OSS》购买资源包完成购买。

#### 删除快照

当您不再需要某个快照或者快照个数超出额度时,您需要删除一部分快照释放空间。此处示范了如 何在控制台删除快照的步骤。如果快照用于制作自定义镜像,需要先删除关联的镜像后才能删除快 照。

- 1. 登录ECS管理控制台。
- 2. 单击左侧导航中的快照和镜像 > 快照列表。
- 3. 选择地域。
- 4. 择一个或多个需要删除的快照。
- 5. 选择删除快照。在提示对话框中单击确定。
- 相关API: DeleteSnapshot

#### 如何删除已创建了镜像、磁盘的快照

- · 创建过磁盘的快照,可以单独删除。删除快照后,您无法操作依赖于原始快照数据状态的业务,例如<sub>重新初始化磁盘</sub>。
- · 创建过自定义镜像的快照,必须预先删除所对应的镜像,才能删除快照。
- · 创建过实例的镜像,可以单独删除。删除镜像后,您无法操作依赖于原始快照数据状态的业务,例如重新初始化磁盘。

#### 取消快照策略

取消不必要的快照策略后,能避免产生冗余快照,降低快照容量。

▋ 说明:

为提高容错率,建议您为核心业务至少保留一个快照策略。

- 1. 登录ECS管理控制台。
- 2. 单击左侧导航中的快照和镜像 > 自动快照策略。
- 3. 选择地域。
- 4. 确定需要取消的自动快照策略,单击设置磁盘。
- 5. 在提示对话框中单击已设置策略磁盘分页,确定要取消的磁盘,单击取消快照策略。
- 相关API: CancelAutoSnapshotPolicy

### 3.6 查看快照容量

本文介绍如何查看单块磁盘所有快照所占容量,以及某个阿里云地域下的快照容量综合。

前提条件

您已经为某块磁盘创建过至少一份快照。

根据快照链查看磁盘快照容量

快照链是一块云盘或共享块存储(以下简称磁盘)中所有快照组成的关系链。一块磁盘对应一条快 照链,快照链ID即磁盘ID。一条快照链中有大量引用和被引用的数据块关系。按以下步骤在ECS控 制台查看一块磁盘所有快照所占的容量:

- 1. 登录ECS管理控制台。
- 2. 选择地域。
- 3. 在左侧导航栏里,选择快照和镜像>快照列表。
- 4. 确认需要查找快照容量的磁盘ID。磁盘应该已经完成了至少一次快照。
- 5. 在左侧导航栏里,单击快照链。
- 6. 根据第4步查得的磁盘ID查看该磁盘的所有快照容量。您可以在这里查看该磁盘的快照数量和快 照容量。
- 7. (可选)在指定快照链的操作列中,单击详情,进入快照链详情页。您可以查看该磁盘的快照信息,并可以执行回滚云盘或使用快照创建自定义镜像的操作。

相关API: DescribeSnapshotLinks

查看某个地域下快照容量

按以下步骤在ECS控制台查看某个地域下的快照容量总和:

- 1. 登录ECS管理控制台。
- 2. 选择地域。
- 3. 在左侧导航栏里,选择快照和镜像 > 快照容量。
- 4. 在时间段设置处,设置查询时间。

📋 说明:

### 您最多能查询15天内的快照容量变化信息。

您可以看到选中地域下指定时间段内的所有快照容量。

相关API: DescribeSnapshotsUsage

# 4 常见问题

# 4.1 快照FAQ

- ・OSS存储包问题
  - 如果我已经开通了OSS#快照会自动存到我的OSS Bucket吗#
  - 我已经购买了OSS预付费存储包#同时使用快照和OSS服务时#存储包会优先抵扣哪个产品#
- ・计费问题
  - 快照容量超出预付费存储包的存储空间后#快照如何计费#
  - 账号欠费对快照有什么影响#
- ・快照类型问题
  - 手动快照和自动快照有区别或冲突吗#
- ・快照容量问题
  - 为什么快照容量大于文件系统内看到的数据量#
  - 在ECS实例内删除文件会减少空间占用吗#
- ・删除快照问题
  - 我如何保留快照#避免被阿里云删除#
  - 我如何删除快照#降低备份使用成本#
  - 更换系统盘、实例到期或释放磁盘后#自动快照会被删除吗#
  - 如何删除已创建了镜像、磁盘的快照#
- ・自动快照策略问题
  - 如果我用自动快照创建自定义镜像或磁盘#执行快照策略会失败吗#
  - 一块云盘能否设置多个自动快照策略#
- ・ 使用快照回滚磁盘问题
  - 更换系统盘后#历史系统盘快照能否用于回滚新的系统盘#
- 如果我已经开通了OSS,快照会自动存到我的OSS Bucket吗?

不会自动保存到已有的OSS Bucket。快照存放的位置与您自建的OSS Bucket相互独立,您无需为 快照创建新的Bucket。 我已经购买了OSS预付费存储包,同时使用快照和OSS服务时,存储包会优先抵扣哪个产品?

当前存储包抵扣顺序是按照产品出账时间,因此没有优先抵扣的规则。

快照容量超出预付费存储包的存储空间后,快照如何计费?

超过的容量的计费方式为按量付费。更多详情,请参见快照计费方式。

账号欠费对快照有什么影响?

账号欠费24小时后会停止快照服务。从欠费之日起:

·15天内,保留所有快照,停止创建自动快照。保留时间小于15天的自动快照会被正常清理。

・15天后,除了创建过磁盘或自定义镜像的快照,其余快照都会被删除。

手动快照和自动快照有区别或冲突吗?

没有。本质上,手动快照和自动快照都是某一时间点一块云盘和共享块存储(以下简称磁盘)的数 据状态文件。

为什么快照容量大于文件系统内看到的数据量?

格式化文件系统操作、删除文件操作以及写入数据操作都会使得磁盘空块数量不断减少,减弱了创 建快照时消除空块的能力。因此,您看到快照容量比文件系统内展示的数据量要大。更多详情,请 参阅为什么文件大小和快照占用空间不一致。

在ECS实例内删除文件会减少空间占用吗?

不会。删除文件操作相当于在需要删除的文件头部做删除标记,并不会减少磁盘本身的空间占用。 我如何保留快照,避免被阿里云删除?

- · 手动快照:无论您是否执行了释放磁盘或者释放实例操作,阿里云均不会删除您自行创建的快照。
- · 自动快照:可以修改自动快照策略的保留时间属性为持续保留,直至磁盘达到快照额度后(当前 为64份快照),系统会自动删除创建时间最早的自动快照。

我如何删除快照,降低备份使用成本?

- · 手动快照: 自行删除手动快照。
- · 自动快照:您可以自行删除自动快照。或者等待磁盘达到快照额度后,创建时间最早的自动快照 会被系统删除。

更换系统盘、实例到期或释放磁盘后,自动快照会被删除吗?

· 自动快照策略设置了自动快照随磁盘释放属性: 自动快照会被删除。

自动快照策略取消了自动快照随磁盘释放属性:自动快照遵循快照策略的保留时间设置。如有需要,您可以修改自动快照策略。

如何删除已创建了镜像、磁盘的快照

- · 创建过磁盘的快照,可以单独删除。删除快照后,您无法操作依赖于原始快照数据状态的业务,例如重新初始化磁盘。
- · 创建过自定义镜像的快照,必须预先删除所对应的镜像,才能删除快照。
- · 创建过实例的镜像,可以单独删除。删除镜像后,您无法操作依赖于原始快照数据状态的业务,例如<sub>重新初始化磁盘</sub>。

如果我用自动快照创建自定义镜像或磁盘,执行快照策略会失败吗?

不会。

一块云盘能否设置多个自动快照策略?

不能。

更换系统盘后,历史系统盘快照能否用于回滚新的系统盘?

不能。

### 4.2 为什么文件系统容量和快照大小不一致

如果您在ECS实例内删除文件后再创建快照,发现快照容量并没有变小,或者快照比从文件系统查询到的磁盘占用空间大,可以参考本文档查找原因。

原因分析

以下原因可能造成文件系统与快照大小不一致:

- · 文件系统的元数据会占用磁盘空间。
- ・文件系统在初始化阶段被写入大量数据块(Block,指磁盘的逻辑块地址LBA被块存储划分为相同大小的块),写入数据操作会占用磁盘空间。
- · 文件系统为了降低性能消耗,删除文件时只在文件属性中创建弃用标记。磁盘无法感知删除指
   令,数据块仍然是已分配状态,同时数据块会被拷贝到快照中,导致快照容量大于文件系统。
- ・虚拟化驱动KVM的Virtio-block和Xen的Block-front等模块不支持TRIM指令(磁盘I/O指令,提示逻辑块地址LBA上的某段数据不再使用,可以被删除),磁盘无法感知数据可以被删除。

#### 文件系统与磁盘和快照的关系

您在磁盘分区上创建的是文件系统。文件系统负责管理磁盘空间,管理操作最终均转化为磁盘的I/ O请求。磁盘会记录数据块状态,按需将数据一并拷贝到对象存储OSS,这就是创建快照的过程。 下图表示了文件系统与快照之间的关系:

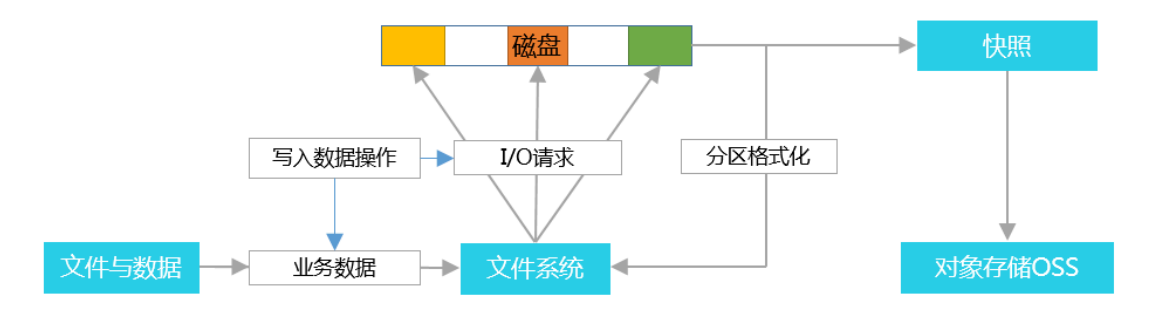

#### 〕 说明:

上图中,只要被写过数据的数据块,即使在磁盘中的相关文件已经被删除,数据块仍会被记录到 快照中。文件系统中所谓删除只是在需要删除的文件头部做个标记,让您知道这块空间可以利用 了,不会减少磁盘本身的空间占用。

#### 写入数据与磁盘格式化的关系

一块新磁盘或新磁盘分区在正常使用前,必须经过初始化,并将数据结构记录到磁盘上。格式化的 目的是建立文件系统。因此,在磁盘上建立文件系统意味着对磁盘有写入数据操作。不同的文件系 统在格式化时写入的文件大小不同:

· Windows系统格式化(分为快速和正常格式化):

- 快速格式化:只是为分区分配文件系统,并重写目录表。快速格式化占用的实际空间则相对 较少。
- 正常格式化:不但完成快速格式化工作,还逐扇区扫描分区以确定和标记坏扇区,填充磁盘
   空块,相当于写了磁盘全盘的数据量。此时,第一份全量快照会近似于磁盘容量。
- · Linux系统格式化:格式化磁盘后,实例没有写入业务数据前,第一份快照的容量大小与磁盘文件系统格式有关。